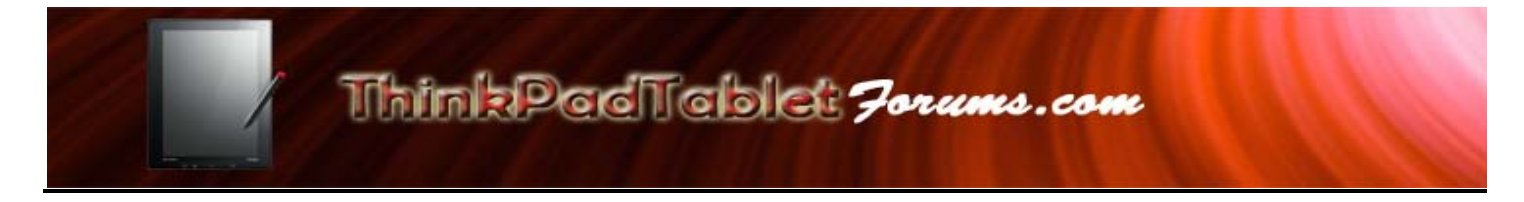

# 1.0 Installing Thinkpad Tablet ADB Interface Driver.

The following is a step by step guide for setting up the Android SDK and ADB tools onto the Lenovo Thinkpad Tablet. This guide was created ThinkpadTabletForum member TekMason and now has images for the steps outlined.

This guide is for those that are first attempting to install the Android SDK and ADB tools on your PC/Laptop and for installation onto a Windows 7 64-bit PC or laptop that didn't have a previous installation. If you had a previous ADB setup on your machine, you may not need this guide unless you encounter an error issuing the adb commands or can't connect to the device. In a case like that, it is recommended to remove any previous ADB/SDK installations before following the steps outlined below.

Disclaimer:

As always, you are ultimately responsible for any development activities on your device, such as installing files from this guide, editing files, adding code, etc. ThinkpadTabletForums, its owner and staff are not liable for any actions you might undertake as a result of information used from this site.

1.1 Download the <u>adb driver zip</u> file from the <u>Lenovo's support page</u>.

| ADS Interface Driver  | Thin ×              |             |             |                             |             |                    |          |
|-----------------------|---------------------|-------------|-------------|-----------------------------|-------------|--------------------|----------|
|                       | ort lenovo.com      | /en US/do   | wnload      | /detail.na                  | ne?DorID:   | DS022366           | _        |
| Profile - Matt (Foru  | Motorola Pho        | oton 4G 🦉   | Android     | Forums - C.                 | . 🚡 Alphi   | abetical list of a | <b>1</b> |
| leno                  | vo.                 | United Sta  | ates - Eng  | lish                        | •           |                    |          |
| PRODUCTS S            | HOP SOLU            | TIONS FOR   | su          | PPORT                       | SERVICE     | 5 & WARRANT        | Y        |
| Download Drivers & S  | offware Diagno      |             | arranty     | Product & F                 | arts Detail | User Guides &      | Manua    |
| Home > Support > Do   | wnioad Drivers & So | Iware > Dow | nload Drive | rs & Software               | e Detail    |                    |          |
| Support               |                     | ADB I       | nterfa      | ce Drive                    | r - Think   | Pad Table          | t        |
| LOGN   Create Support | Alexant             |             |             | Name                        | •           | Operating Syste    | em       |
|                       |                     | ADB adb_d   | hterface D  | nver - ThinkPa<br>10720.zip | d Tablet 🧲  | -                  |          |

- 1.2 Extract the zip contents onto your C Drive.
- 1.3 Go to where the files have been extracted and right click on the "android\_winusb.inf" file and select "Open With", choose any text editor you have or Notepad.

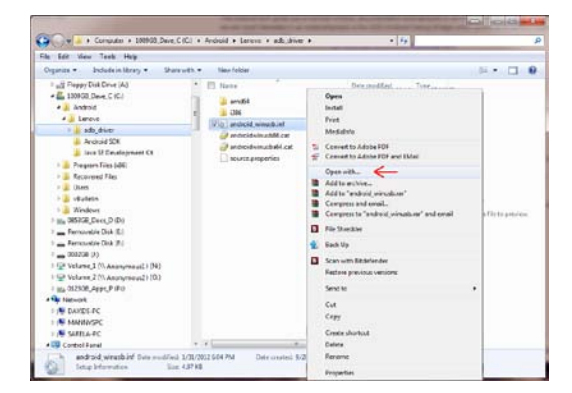

1.4 In the text editor, scroll down to the [Google.NTamd64] section and insert the following code.

;NVIDIATegra %SingleAdbInterface% = USB\_Install, USB\VID\_0955&PID\_7000 %CompositeAdbInterface% = USB\_Install, USB\VID\_0955&PID\_7100&MI\_01 ; ;NVIDIA Tegra %SingleAdbInterface% = USB\_Install, USB\VID\_17EF&PID\_741C %CompositeAdbInterface% = USB\_Install, USB\VID\_17EF&PID\_741C&MI\_01 ;

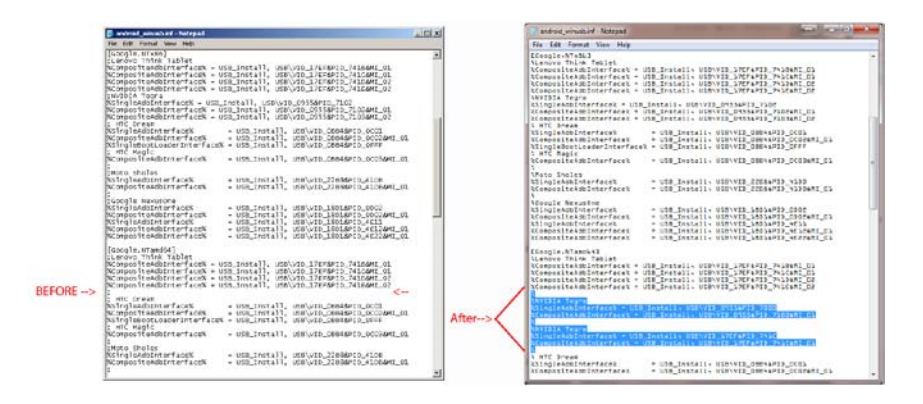

- 1.5 Save file and close the editor.
- 1.6 Turn on the Lenovo Thinkpad Tablet (if it isn't already).

1.7 Press the slider bar icon to display the Settings property page.

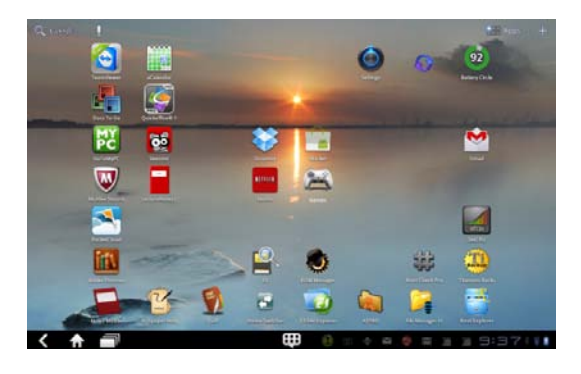

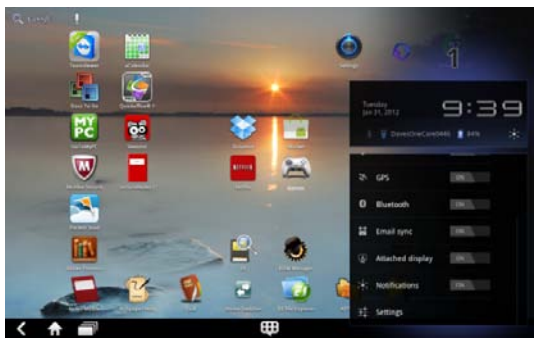

1.8 Press Applications on the left side of the page.

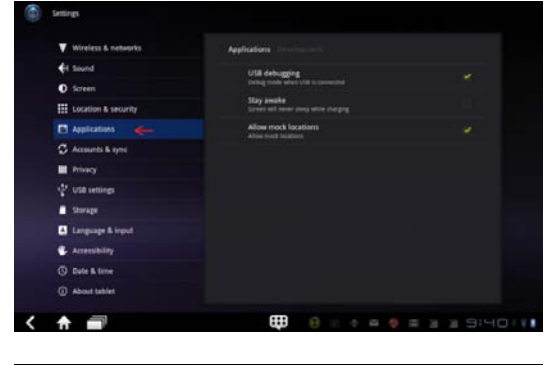

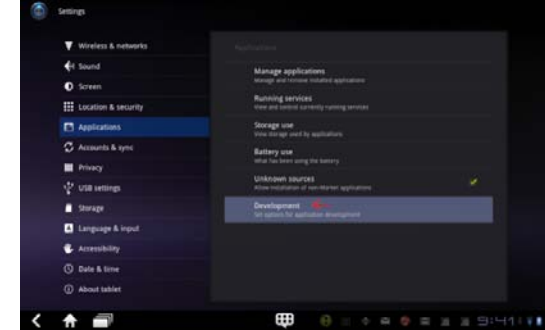

1.9 Press Development

1.10 USB debugging should have a check in it. If not, then make it so.

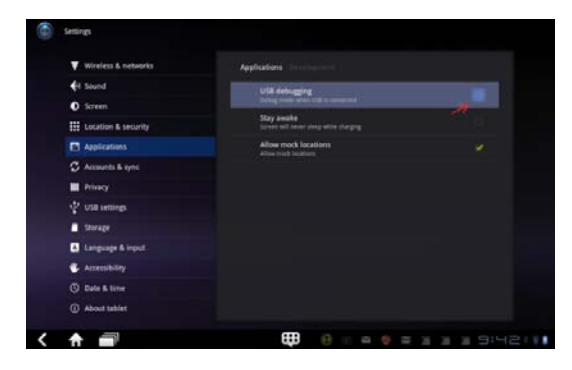

1.11 Press the OK button on the pop up dialog.

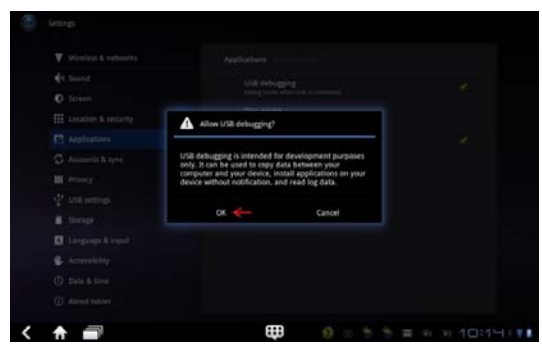

1.12 Connect the Tablet to your computer or laptop.

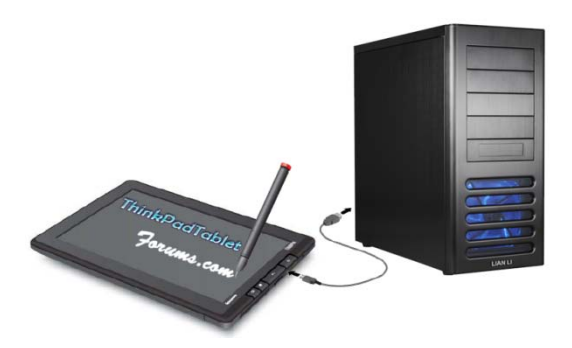

- 1.13 Open Device Manager
   (Start → Control Panel → System → Device Manager)
- Conce Manager
   Conce Manager
   Conce Manager
   Conce Manager
   Conce Manager
   Conce Manager
   Conce Manager
   Conce Manager
   Conce Manager
   Conce Manager
   Conce Manager
   Conce Manager
   Conce Manager
   Conce Manager
   Conce Manager
   Conce Manager
   Conce Manager
   Conce Manager
   Conce Manager
   Conce Manager
   Conce Manager
   Conce Manager
   Conce Manager
   Conce Manager
   Conce Manager
   Conce Manager
   Conce Manager
   Conce Manager
   Conce Manager
   Conce Manager
   Conce Manager
   Conce Manager
   Conce Manager
   Conce Manager
   Conce Manager
   Conce Manager
   Conce Manager
   Conce Manager
   Conce Manager
   Conce Manager
   Conce Manager
   Conce Manager
   Conce Manager
   Conce Manager
   Conce Manager
   Conce Manager
   Conce Manager
   Conce Manager
   Conce Manager
   Conce Manager
   Conce Manager
   Conce Manager
   Conce Manager
   Conce Manager
   Conce Manager
   Conce Manager
   Conce Manager
   Conce Manager
   Conce Manager
   Conce Manager
   Conce Manager
   Conce Manager
   Conce Manager
   Conce Manager
   Conce Manager
   Conce Manager
   Conce Manager
   Conce Manager
   Conce Manager
   Conce Manager
   Conce Manager
   Conce Manager
   Conce Manager
   Conce Manager
   Conce Manager
   Conce Manager
   Conce Manager
   Conce Manager
   Conce Manager
   Conce Manager
   Conce Manager
   Conce Manager
   Conce Manager
   Conce Manager
   Conce Manager
   Conce Manager
   Conce Manager
   Conce Manager
   Conce Manager
   Conce Manager
   Conce Manager
   Conce Manager
   Conce Manager
   Conce Manager
   Conce Manager
   Conce Manager
   Conce Manager
   Conce Manager
   Conce Manager
   Conce Manager
   Conce Manager
   Conce Manager
   Conce Manager
   Conce Manager
   Conce Manager
   Conce Manager
   Conce Manager
   Conce Manager
   Conce Manager
   Conce Manager
   Conce Manager
   Conce Manager
   Conce Manager
   Conce
- 1.14 Expand the Other Devices node.(In my example it shows as Android Phone)

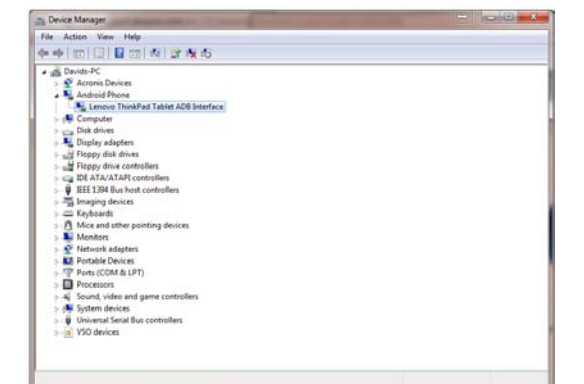

1.15 Right click the Thinkpad Tablet node and select Update Driver Software.

| m Device Manager                                                                                                    |                                                      |  |
|----------------------------------------------------------------------------------------------------|------------------------------------------------------|--|
| File Action View Help<br>$\Phi = \Phi   m   \square   \square m   Re   Dr Re RS  $                                                                                                    |                                                      |  |
| Davids-PC     Acronis Devices     Acronis Devices     Acronis Devices     Acronis Devices     Acronis Devices     Acronis Devices     Acronis Devices     Acronis Devices     District Acronis Devices     District Acronis Devices                                                                                                    | Update Driver Software                               |  |
| Pioplay adapters     Pioppy disk dives     Pioppy disk dives     Pioppy disk controllers     Piop 2 ArX/ATAPI controllers     PIEE 1394 Bus hott controllers                                                                                                    | Uninstall<br>Scan for hardware changes<br>Properties |  |
| Imaging broken           Imaging broken           Imaging broken |                                                      |  |

nches the Update Driver Software Wizard for the selected device.

Update Driver Software - Lenovo ThinkPad Tablet ADB Interface
How do you want to search for driver software?

 Browse my computer for driver software Locate and install driver software manually.

Search automatically for updated driver software Windows will search your computer and the Internet for the latest driver software for your device, unless you've disabled this feature in your device installation settings.

1.16 Select Browse my computer for software.

|                                                                                      | Tablet ADB Interface                          |
|--------------------------------------------------------------------------------------|-----------------------------------------------|
|                                                                                      |                                               |
| Browse for driver software on your                                                   | computer                                      |
| Search for driver software in this location:                                         |                                               |
| Benurse for folder                                                                   | Browse                                        |
| browse for folder                                                                    |                                               |
| Select the folder that contains drivers for your                                     | hardware.                                     |
|                                                                                      |                                               |
| Desktop                                                                              |                                               |
|                                                                                      | and the second second second                  |
| > 🖏 Homegroup                                                                        | inv computer                                  |
| Homegroup     B David                                                                | ny computer<br>In the device, and all driver  |
| Homegroup     B. David     F. Computer                                               | hy computer<br>In the device, and all driver  |
| Homegroup     Boavid     Genputer     Metwork                                        | ny computer<br>In the device, and all driver  |
| Homegroup     Bavid     Gomputer     Gomputer     Gomputer     Gomputer     Gomputer | iny computer<br>in the device, and all driver |
|                                                                                      | iny computer<br>In the device, and all driver |

1.17 Browse to the folder that contains the driver files.

1.8 Select the driver folder and continue with the installation.

# 2.0 Install the Java SE Development Kit (JDK)

The JDK is a prerequisite for the Android SDK and ADB. Note that a JRE (java Run-Time Environment) is not the same as the JDK.

2.1 Download the Java SE Development Kit (JDK) from the Oracle <u>website</u>.

A- Click Downloads (on the menu bar)

B- Scroll down to Browse by Category, Java. Select Java SE.

C- Scroll down to Java Platform, Standard Edition section and click on the JDK download button (Java SE 7u2).

D- Select Accept License button, then select the Windows x64 version and then download to the directory of your choice.

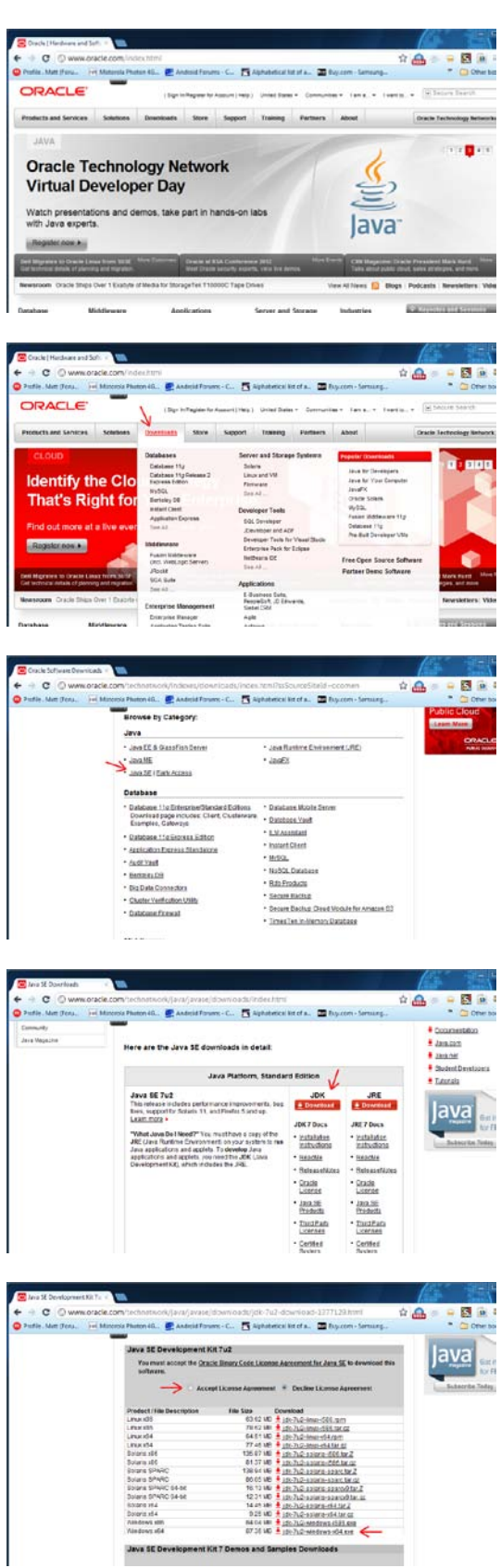

2.2 Proceed to the directory where you downloaded the file and run the installer.

2.3 The Installation Wizard appears, click "Next".

2.4 Select the defaults settings, then click next.

2.5 The Installation completes, you can click the "X" or the Continue button to close the dialog.(Note: you do not have to register at the end of the installation.)

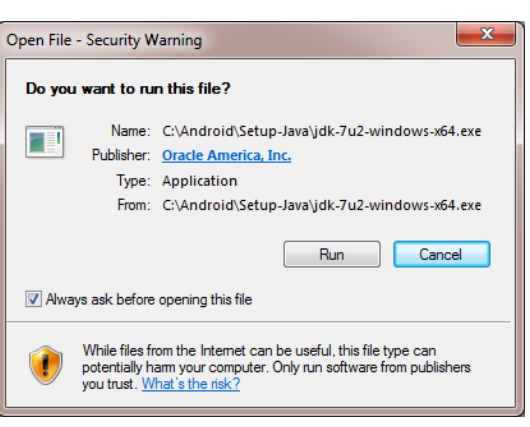

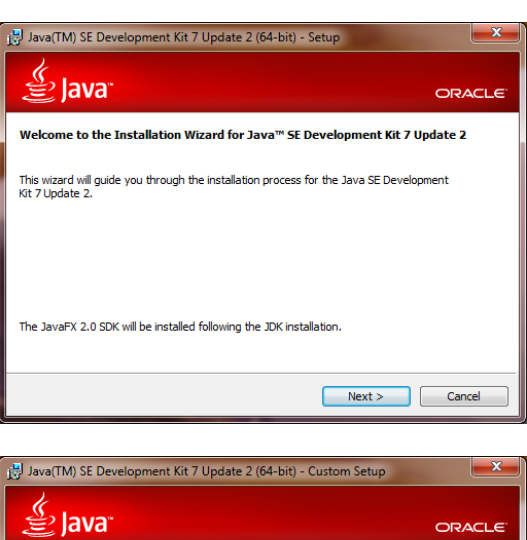

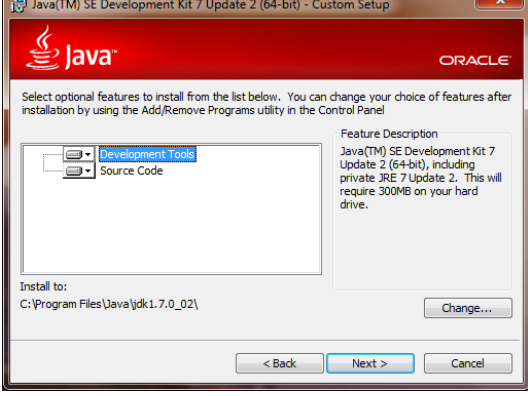

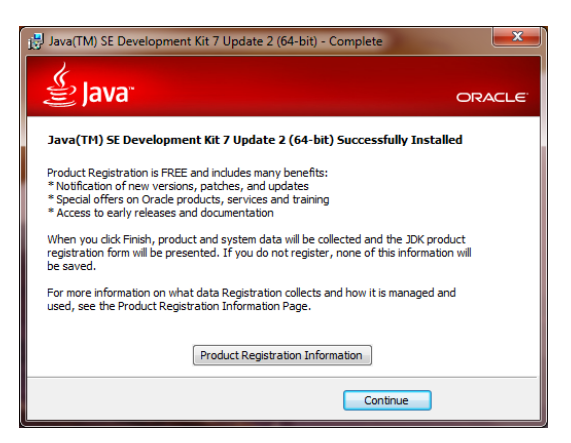

## 3.0 Install the Android SDK (Software Development Kit)

The Android SDK gives you a number of tools, documentations and samples to develop for Android OSes. The tool that we are most interested in as rooters/hackers is the ADB (Android Debug Bridge) which allows us to perform operations on our TPT from our PC/laptop.

3.1 Download the Windows <u>Android SDK</u> (Installer file) from the Android Developers site.

3.2 Execute the installer file that you downloaded and accept all of the defaults settings.

Note: by default, it will install to the C:\Program Files

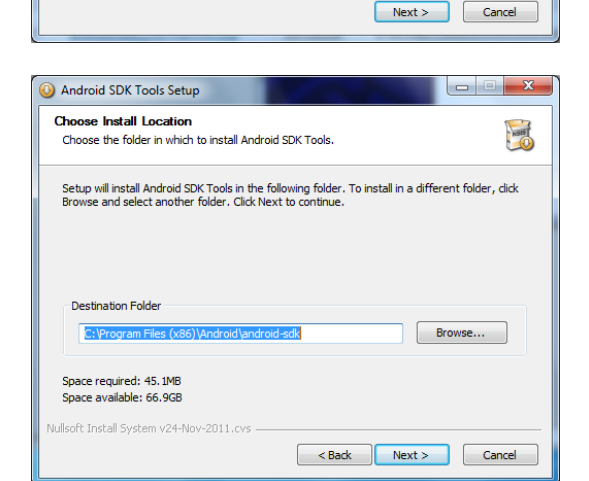

at C:Program Files\Android\android-sdk

directory either...

- (for Windows 32-bit)
- or C:\Program Files (x86)\Android\android-sdk (for Windows 64-bit)
- or You can also select a directory of your choosing (I did C:\Android\SDK) Just remember the directory where you installed it in, you will need this path for step 4.0

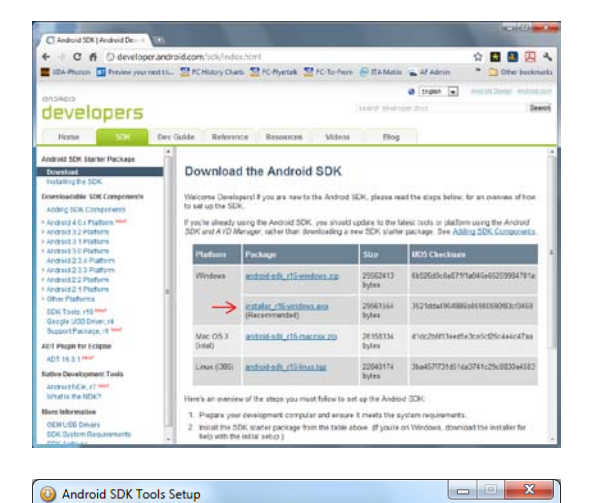

Setup Wizard

computer. Click Next to continue

Welcome to the Android SDK Tools

This wizard will guide you through the installation of Android SDK Tools. It is recommended that you close all other applications before starting Setup. This will make it possible to update relevant system files without having to reboot your 3.3 At the end of the install, choose to run the Android SDK Manager.

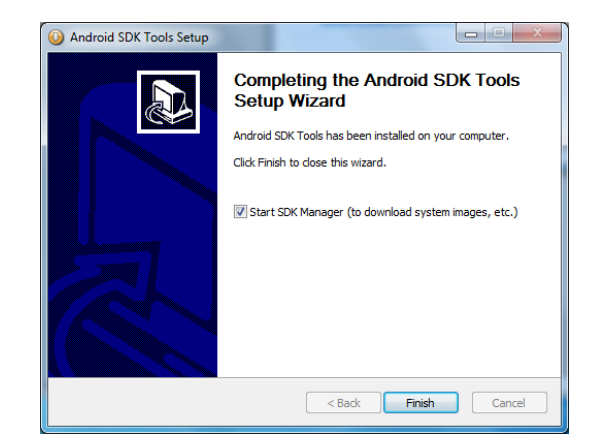

- 3.4 The Android SDk manager appears, you will need the following packages for the TPT:Android SDK Tools
  - Android 3.1 (API 12)
  - Extras > Google USB Driver package

Check the status column for each and if it is not installed, then select the check box beside the package and click the install packages button.

| Android SDK Manager                                                                                                    |           |       |                             | *    | Android SDK Manager                                                                                                    |           |       |               |         |
|----------------------------------------------------------------------------------------------------|-----------|-------|-----------------------------|------|----------------------------------------------------------------------------------------------------|-----------|-------|---------------|---------|
| Packages Tools                                                                                                    |           |       |                             |      | Packages Tools                                                                                                    |           |       |               |         |
| SDK Pathe Cr\Android\SDK                                                                                                    |           |       |                             |      | SDK Pathe C/\Android\SDK                                                                                                    |           |       |               |         |
| Packages                                                                                                    |           |       |                             |      | Packages                                                                                                    |           |       |               |         |
| 🛊 Name                                                                                                    | API       | Rev.  | Status                      |      | 🔶 Name                                                                                                    | API       | Rev.  | Status        |         |
| A Tools                                                                                                    |           |       |                             |      | Android 2.3.3 (API10)                                                                                                    |           |       |               |         |
| X Android SDK Tools                                                                                                    |           | 16    | Not installed               |      | Android 2.2 (API8)                                                                                                    |           |       |               |         |
| V Android SDK Platform-tools                                                                                                    |           | 10    | Not installed               |      | Image: Provide and America and America |           |       |               |         |
| > 0 Android 4.0.3 (API 15)                                                                                                    |           |       |                             |      | Android 1.6 (API4)                                                                                                    |           |       |               |         |
| b []] (a) Android 4.0 (API 14)                                                                                                    |           |       |                             |      | b 📰 💼 Android 1.5 (API 3)                                                                                                    |           |       |               |         |
| > [] (a) Android 3.2 (API 13)                                                                                                    |           |       |                             |      | 🖌 🛅 🤐 Extras                                                                                                    |           |       |               |         |
| # 🛅 💼 Android 3.1 (API 12)                                                                                                    |           |       |                             | 1.0  | 🔄 🌆 Android Support package                                                                                                    |           | 6     | Not installed |         |
| 📝 🌞 SDK Platform                                                                                                    | 12        | 3     | Not installed               |      | 📰 🚂 Google Admob Ads 5dk package                                                                                                    |           | 4     | Not installed |         |
| 🕼 🖉 🖉 Samples for SDK                                                                                                    | 12        | 1     | Not installed               |      | 🔄 🔐 Google Analytics Sdk package                                                                                                    |           | 2     | Not installed |         |
| 😨 🤹 Google APIs by Google Inc.                                                                                                    | 12        | 1     | Not installed               |      | 🔄 🔛 Google Market Billing package                                                                                                    |           | 1     | Not installed | 1       |
| 🔄 🉀 Google TV Addon by Google Inc.                                                                                                    | 12        | 2     | Not compatible with Windows |      | 🔄 🚱 Google Market Licensing package                                                                                                    |           | 1     | Not installed |         |
| Image: Provide the second state of the second state of the seco |           |       |                             |      | 📝 🔐 Google USB Driver package                                                                                                    |           | 4     | Not installed |         |
| D Android 2.3.3 (API10)                                                                                                    |           |       |                             |      | 🔄 ன Google Webdriver package                                                                                                    |           | 2     | Not installed |         |
| Show Updates/New Installed Obsolete Select                                                                                                    | New or Up | dates | Install package             | 4    | Show: Vupdates/New Vinstalled Obsolete Select                                                                                                    | New or Up | dates | Install pac   | kages   |
| Sort by: @ API level 💿 Repository Reselect                                                                                                    | IAII      |       | Delete package              | -    | Sort by:  API level  Repository                                                                                                    | IAI       |       | Delete pac    | kages   |
|                                                                                                    |           |       | · ·                         |      |                                                                                                    |           |       |               |         |
| Done loading packages.                                                                                                    | _         | _     |                             | 1000 | Done loading packages.                                                                                                    | _         |       |               | 20 TR45 |

3.5 If you get a Dependencies List, select the Accept All radio button and click the install button.

### 4.0 Add the Android Platform-tools Directory to your local Path variable.

This step is not a necessity but it will save you a lot of time if you are using ADB. Without adding the path to adb.exe you would have to change directories from a DOS command line every time you want to use ADP.

For each flavor of OS the exact steps will vary. The steps here are for Windows 7 64-bit. If you have a hard time adapting to your OS, just Google "set path environment variable <your OS version>.

4.1 Find out where ADB.exe is located on your PC. Chances are it is located in...

For Windows 32-Bit, it would look like this..

|                                                                                                    | pamifilat + Android + android-odi + p                                                                                                    | lations-teels                                                                                                    |                                                                                                    |                          |
|----------------------------------------------------------------------------------------------------|----------------------------------------------------------------------------------------------------|----------------------------------------------------------------------------------------------------|----------------------------------------------------------------------------------------------------|--------------------------|
| Fie Life Year Tash Hidy<br>Organize • Include in Monry • His                                                                                                    | ee with • New Inidae                                                                                                    |                                                                                                    |                                                                                                    | H• 0 0                   |
| Image (Section (k))           Image (Section (k))           Image (Section (k)) | Incret     Incret     Incret     Incret     Increte     Incretee     Incretee     Incree     Increee     Incr | Disc cost 4 cd<br>101,000,000 cd m PM<br>101,000,000 cd m PM<br>101,000,000 cd m PM<br>101,000,000 cd m PM<br>101,000,000 cd m PM<br>101,000,000 cd m PM<br>101,000,000 cd m PM<br>101,000,000 cd m PM<br>101,000,000 cd m PM<br>101,000,000 cd m PM<br>101,000,000 cd m PM<br>101,000,000 cd m PM | 192<br>Ere Måle<br>Fre Måle<br>Applieden<br>Applieden<br>Applieden<br>Applieden<br>Applieden<br>Applieden<br>Madee Dath File<br>Applieden<br>Ted Denemet<br>HEOVERESTE | Salast a Vanto processo. |

For Windows 64-Bit, it would look like this...

| te felt Very Tash Lida             |                                                                                                    |                                                                                                    |                                                                                                    |                          |
|------------------------------------|----------------------------------------------------------------------------------------------------|----------------------------------------------------------------------------------------------------|----------------------------------------------------------------------------------------------------|--------------------------|
| Organie • Include in Monry • Unite | with                                                                                                    |                                                                                                    |                                                                                                    | H                        |
|                                    | Auros     Auros     Auros     Auros     Auros     Auros     Autore     Autore     A | Date model and<br>10% 20% See Web<br>10% 20% See Web<br>10% See Web<br>10% See Web | Ype<br>Fieldala<br>Taiblata<br>Taiblata<br>Applicto<br>Applicto<br>Applicto<br>Applicto<br>Applicto<br>Applicto<br>Applicto<br>Applicto<br>Applicto<br>Applicto<br>Applicto<br>Applicto<br>Applicto<br>Applicto<br>Applicto<br>Applicto<br>Applicto | Salast a Circle primare. |

If you installed the sdk in a custom directory, then you should have written down the path back in step 3.2.

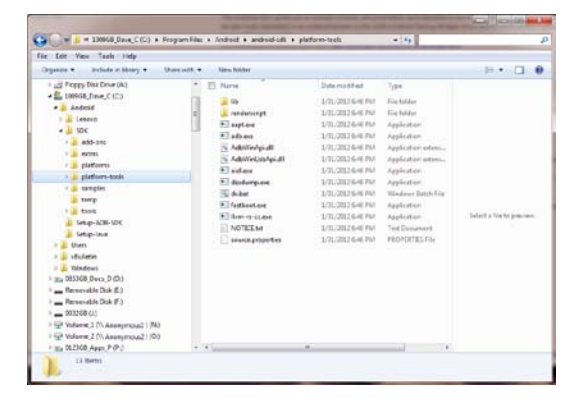

| Name         Participant         Participant         Participant         Name         Name                                                                                                    |                                                                                                    |                                                                                                    |                                                                                                    |                                                                                                    |
|----------------------------------------------------------------------------------------------------|----------------------------------------------------------------------------------------------------|----------------------------------------------------------------------------------------------------|----------------------------------------------------------------------------------------------------|----------------------------------------------------------------------------------------------------|
| Annual Sector         Annual Sector         Annual Sector         Annual Sector         Annual Sector           Annual Sector         Annual Sector         Annual Sector         Annual Sector         Annual Sector         Annual Sector           Ministra         Annual Sector         Annual Sector         Annual | Construint     Construint     Construint     Construint     Construint     Construint     Construint     Construint     Construint     Construint     Construint     Construint     Construint     Construint                                                                                                    | The Life four four four<br>Adjust put computer i compo<br>Philos tools<br>White come<br>four four<br>four states<br>four states<br>four states                                                                                                    | Advanced to 0     Advanced to 0     Advanced to 0     Toron of the optimum     Toron of the optimum     Toron of the optimum | San San San San San S<br>San San San San San San San San San San                                                                                                    |
|                                                                                                    | Conservation of the second second secon | Contractions<br>Contractions<br>Co | a kana<br>A kanang laban<br>B kaphan<br>≇ kanang<br>B kathudan kan kan<br>B kanangan<br>B kanangan<br>B kanangan             | Instrugt booke     Anstrugt (proces     Anstrugt (proces     Biscollars and ther booker     Anstrugt (proces     Anstrugt (proces)     Anstrugt (proces)     Anstrugt (proc |

4.2 Start  $\rightarrow$  Control Panel  $\rightarrow$  System

| File Edit View Tools Help                                                                                                    | contract the second reason of the                                                                                                |                                                                                                    | And in the second second second |
|----------------------------------------------------------------------------------------------------|----------------------------------------------------------------------------------------------------|----------------------------------------------------------------------------------------------------|---------------------------------|
| Vie Eat View Tools Help<br>ControlParel Home<br>© Drivite Manager<br>© Rivite Manager<br>© System protection<br>© Advanced astemations | View basic information<br>Windows (diten<br>Windows 7 Utimate<br>Copyright © 2009 Microso                                        | about your computer<br>It Corporation. All rights inserved.                                                                                       | <b>1</b>                        |
|                                                                                                    | System<br>Rating<br>Processor<br>Sustallind memory (FAM):<br>System type<br>Date and Turyth                                      | System Letting is not available<br>AMD Ambon(tm) 54 K2 Dual Core Pro<br>400 GB<br>84-bit Operating System<br>No Zanon Truch form is available for | tenor 440+ 230 Set:             |
| See also<br>Action Certer<br>Windows Update<br>Performance Information and<br>Tash                                                     | Computer name, domain, and<br>Computer name.<br>Full computer name.<br>Computer description:<br>Workgroup:<br>Windows activition | workgroup settings<br>Davids-PC<br>Davids-PC<br>WORKGROUP                                                                                         | On Change setting               |

Settings...

Settings...

Settings...

Environment Variables...

Visual effects, processor scheduling, memory usage, and virtual memory

System startup, system failure, and debugging informat

User Profiles Desktop settings related to your logor

Startup and Recovery

4.4 Click on the "Environment Variables" button

4.5 Under System Variables, find PATH, and click Edit.

4.6 In the Edit Window, modify PATH by adding the location of adb.exe into the value for PATH.

Note: each path is separated by a ; Make sure that you add a semi-colon before your path.

- i.e C:\windows\system32;C:\windows\ becomes
   C:\windows\system32;C:\windows\;C:\Program Files (x86)\Android\android-sdk\platform-tools\
- 4.6 Save the setting and close the window.

OK Cancel Apply

### 5.0 Test ADB and Try Out a Few Commands

In this step we will test ADB and run a few interesting shell commands on your TPT.

5.1 Click Start, type cmd.exe in the text box and hit enter

5.2 Type "adb devices" and hit the enter key.

If you don't have anything listed something is not right, review the previous steps and if you still have trouble, post to this thread.

5.3 Get a shell on your TPT by typing "adb shell", you should get a \$ prompt.

5.4 Now type "Is"

The result is directory listing of all the files and folders on your TPT (in the current directory)

A useful command line switch for Is is –I (Is –I) for long format that displays the permissions as well.

5.5 Exit from the shell and get back to your (local PC) command prompt by typing "exit"

You are now prepared for your journey into hacking around your TPT.

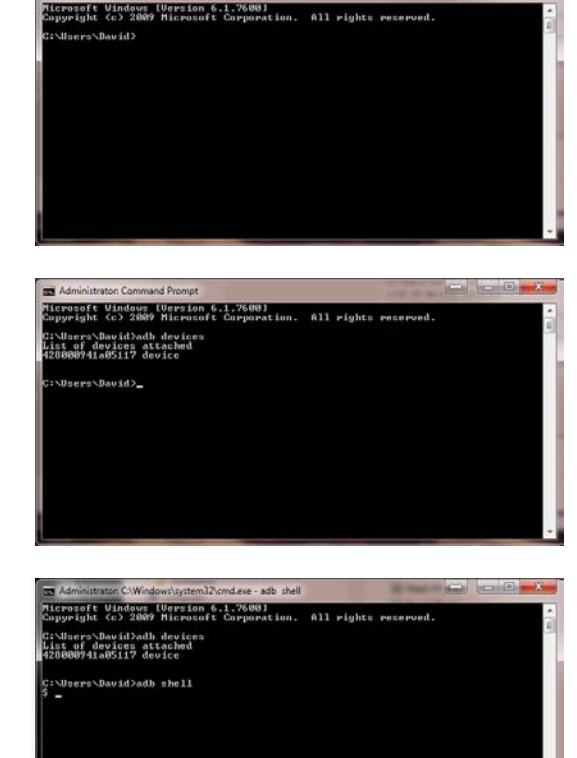

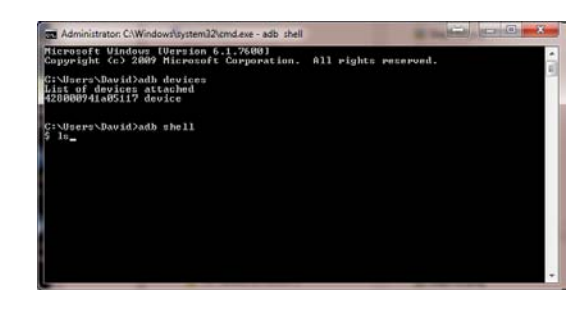

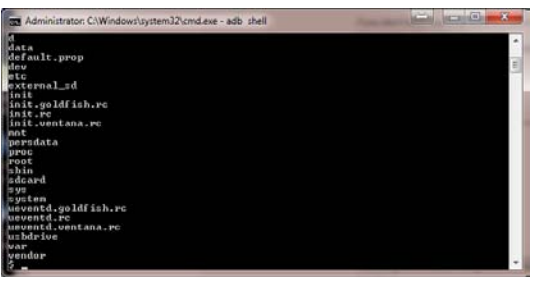

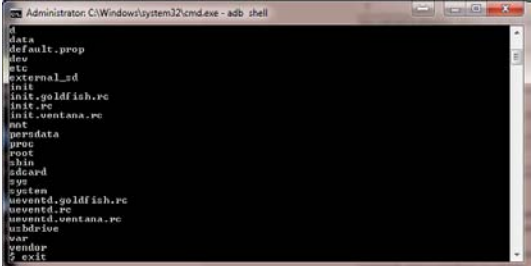